## **Promethean**

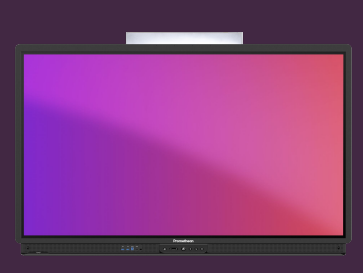

## **UTILISATION DE** L'APPLICATION SPINNER

Apprenez à utiliser l'application Spinner pour créer des listes et des sélections aléatoires.

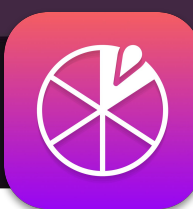

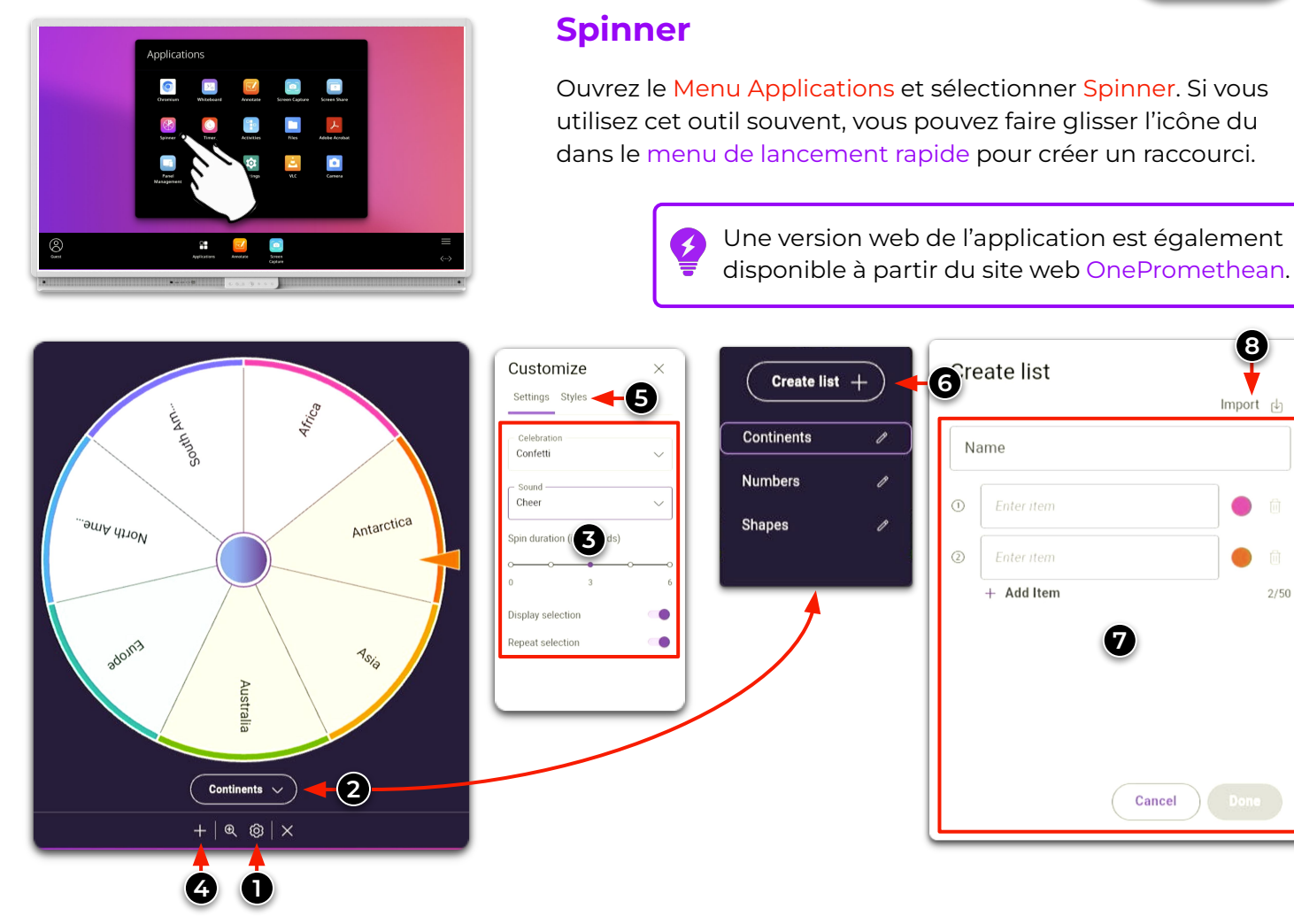

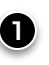

Sélectionnez le rouage pour afficher les paramètres du Spinner.

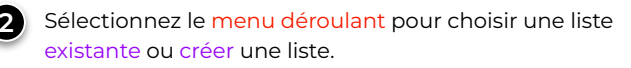

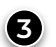

**(4**)

Ajuster les paramètres du Spinner.

Appuyez sur l'icône du plus pour ouvrir un autre spinner à l' écran. Vous pouvez avoir jusqu'à 4 Spinner en même temps.

Sélectionner Styles pour modifier le schéma de couleurs de votre Spinner.

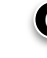

6 Sélectionnez Créer une liste pour ouvrir la boîte de création de liste.

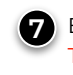

Entrer le nom et la liste des éléments puis sélectionnez Terminé pour enregistrer votre liste.

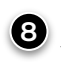

8 Importer une liste à partir d'une clé USB (fichier au format .csv

Si vous êtes connecté avec votre compte Promethean, vos listes et paramètres seront enregistrés dans votre profil.